## 利用者ワンタイムパスワードの(発行)方法

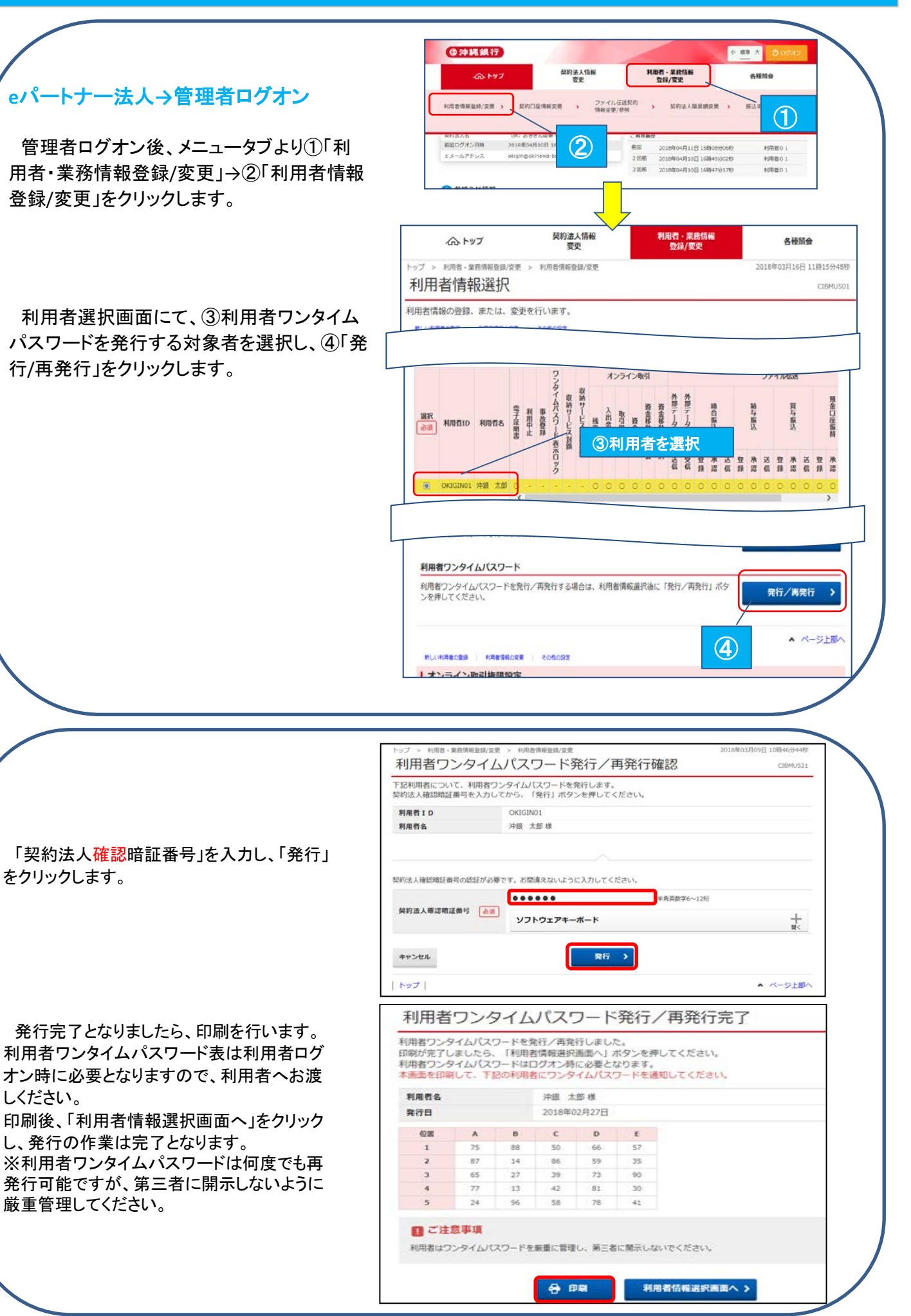